## **GEMPACK and RunDynam licence activation**

From 2018 some GEMPACK and RunDynam licences must be activated with a code to ensure the software continues to work. We explain below the procedure for RunDynam -- but the GEMPACK procedure is nearly identical.

If your RunDynam licence requires activation

- you will be prompted to activate during installation of RunDynam,
- alternatively, you may launch the activation process from the RunDynam *Licence Information* dialogue. Click the *Check* button on the RunDynam Introduction page (for GEMPACK activation, choose *Help..GEMPACK licence*).

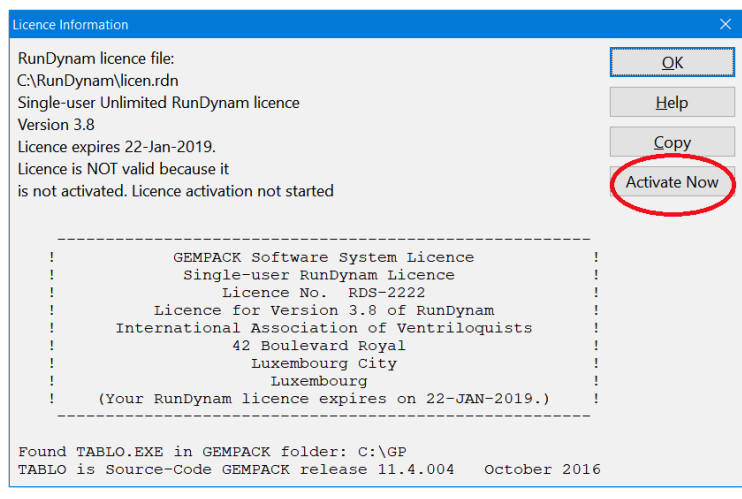

## **Requesting activation code**

In the licence activation window (1) verify the correct product (GEMPACK or RunDynam) is selected, (2) if necessary select the licence file to be activated (usually the default licence file will be selected for you), (3) complete your name and email information, and enter the name of the city or town where the licence will be used, (4) click the Request Activation Code button.

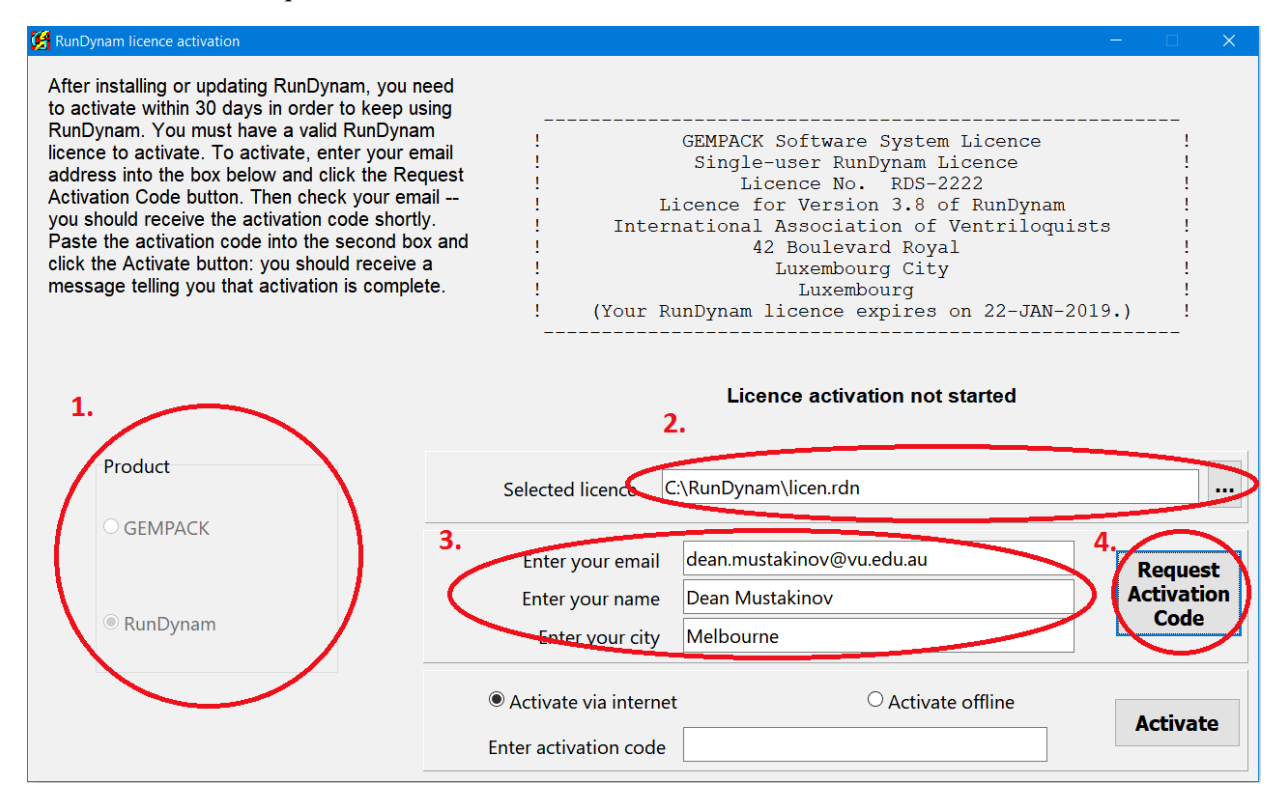

When the activation request has been submitted a message appears saying an email has been sent to the email address you supplied. Please check your email for your activation code and proceed with completing the activation procedue below. If the licence server is not accessible a message will appear asking you to email a specified activation request file to <u>sales@gempack.com</u>.

## **Completing licence activation**

When you have received your licence activation code by email you can complete the activation procedure. Re-open (if necessary) the licence activation window by clicking *Check* on the RunDynam Introduction page, then clicking *Activate Now*. Copy your activation code from the email and paste it into the *Enter Activation code* box and click the *Activate* button.

| Dynam licence activation                                                                                                    | -                                                                                                    |                                                                                       |
|----------------------------------------------------------------------------------------------------|----------------------------------------------------------------------------------------------------|---------------------------------------------------------------------------------------|
| er installing or updating RunDynam, you i<br>activate within 30 days in order to keep u<br>nDynam. You must have a valid RunDyna<br>ince to activate. To activate, enter your e<br>dress into the box below and click the Re<br>tivation Code button. Then check your en<br>a should receive the activation code short<br>ste the activation code into the second bu-<br>k the Activate button: you should receive<br>ssage telling you that activation is comple | meed<br>sing<br>m ! GEMPACK Software System Licence<br>mail ! Single-user RunDynam Licence<br>quest ! Licence No. RDS-2222<br>hail ! Licence for Version 3.8 of RunDynam<br>ly. ! International Association of Ventriloquists<br>fox and ! 42 Boulevard Royal<br>a ! Luxembourg City<br>tete. ! Luxembourg<br>(Your RunDynam licence expires on 22-JAN-2019.) | <br>!<br>!<br>!<br>!<br>!<br>!<br>!<br>!<br>!<br>!<br>!<br>!<br>!<br>!<br>!<br>!<br>! |
|                                                                                                    |                                                                                                    |                                                                                       |
| Product                                                                                                    | Licence not activated. Grace period remaining: 30 days                                                                                                    |                                                                                       |
| Product<br>O GEMPACK                                                                                                    | Licence not activated. Grace period remaining: 30 days Selected licence C:\RunDynam\licen.rdn                                                                                                    |                                                                                       |
| Product<br>O GEMPACK                                                                                                    | Licence not activated. Grace period remaining: 30 days         Selected licence       C:\RunDynam\licen.rdn         Enter your email       dean.mustakinov@vu.edu.au         Enter your name       Dean Mustakinov         Enter your city       Melbourne                                                                                                    | Reques<br>ctivatio<br>Code                                                            |

When your code has been checked a message appears to confirm the activation has completed.